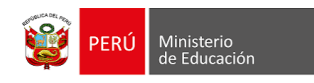

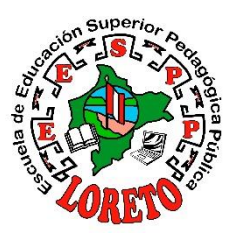

# MANUAL DE USO PLATAFORMA VIRTUAL "EVA"

Realizado por: Ing. Francia Stefani Fachin Mori

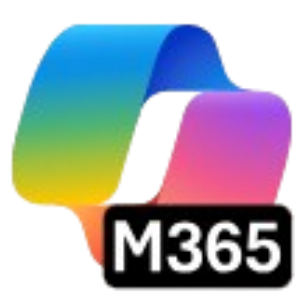

# 2025-2030

# Manual del DOCENTE EESPP "LORETO"

# <u>ÍNDICE</u>

| 1.  | Ingreso a la plataforma E.V.A             | 2    |
|-----|-------------------------------------------|------|
| 2.  | Editar el perfil de usuario               | 6    |
| 3.  | Actualizar perfil                         | 7    |
| 4.  | Ingresar a MICROSOFT TEAMS                | 8    |
| 5.  | Crear equipo de clase                     | 8    |
| 6.  | Crear una tarea                           | . 11 |
| 7.  | Revisar una tarea                         | . 12 |
| 8.  | Descargar asistencia de alumnos           | . 14 |
| 9.  | Ingresar a Outlook                        | . 15 |
| 10. | Crear un nuevo mensaje de correo          | . 15 |
| 11. | Aplicaciones de Microsoft 365             | . 16 |
| 12. | Ingresar a OneDrive                       | . 17 |
| 13. | Crear una nueva carpeta o archivo         | . 17 |
| 14. | Subir una carpeta o archivos              | . 18 |
| 15. | Descargar archivos o carpetas EN ONEDRIVE | . 18 |
| 16. | Compartir EN ONEDRIVE                     | . 19 |

# 1. Ingreso a la plataforma E.V.A

En la barra de direcciones del navegador escribir <u>https://eespploreto.edu.pe/</u> y pulsar la tecla Enter.

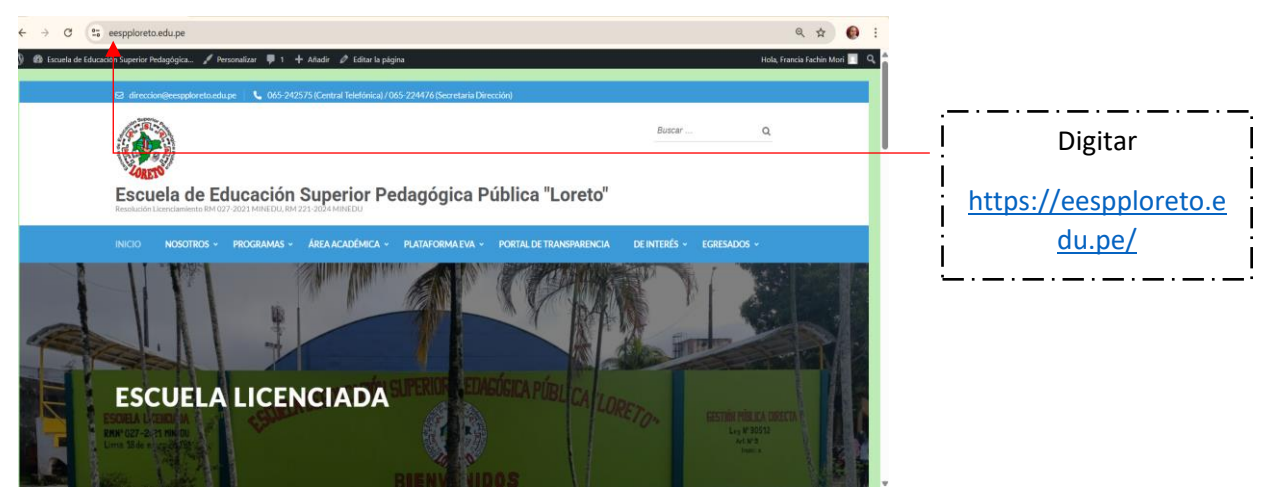

Se mostrará la plataforma web institucional y hacemos clic en la pestaña **PLATAFORMA EVA.** 

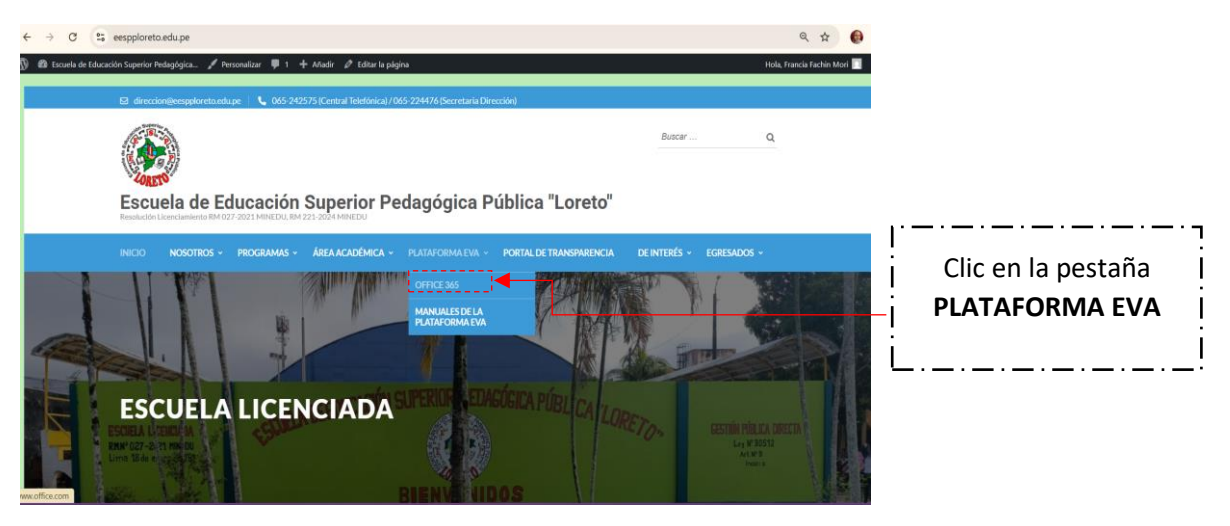

Se mostrará la interfaz de Microsoft Office 365 y hacemos clic en iniciar sesión.

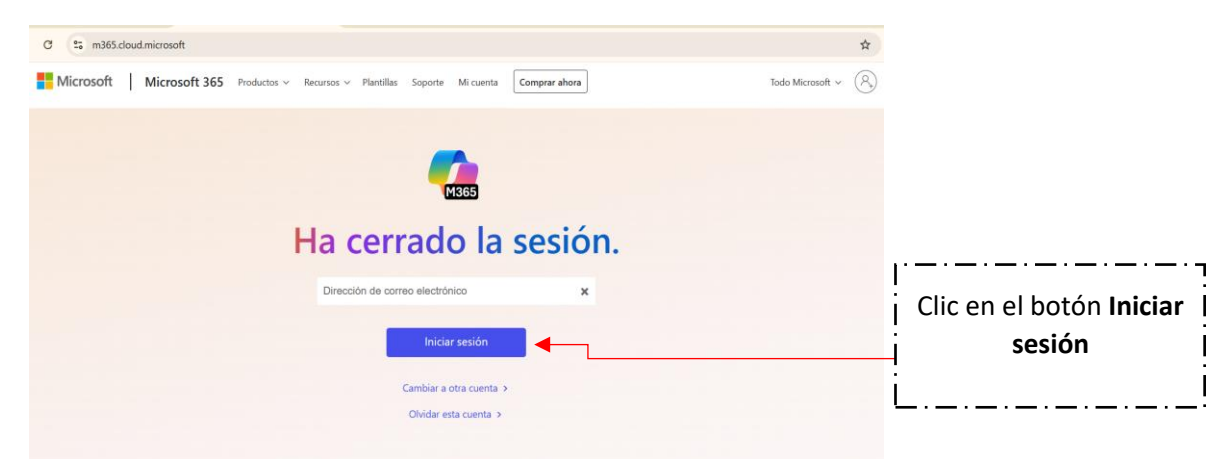

Escribir el usuario (ejemplo: <u>1nombre.1apellido@eespploreto.edu.pe</u>) que fueron enviados previamente por el administrador de la plataforma y hacer clic en Iniciar Sesión.

El usuario para el docente empieza con 1nombre.1apellido: francia.fachin@eespploreto.edu.pe

NOTA: si tuviera problemas para ingresar a su cuenta, por favor contactar con el personal responsable de la plataforma a Francia Fachin.

#### A continuación, se mostrará una interfaz para poder digitar nuestra clave

#### Digitamos nuestra contraseña

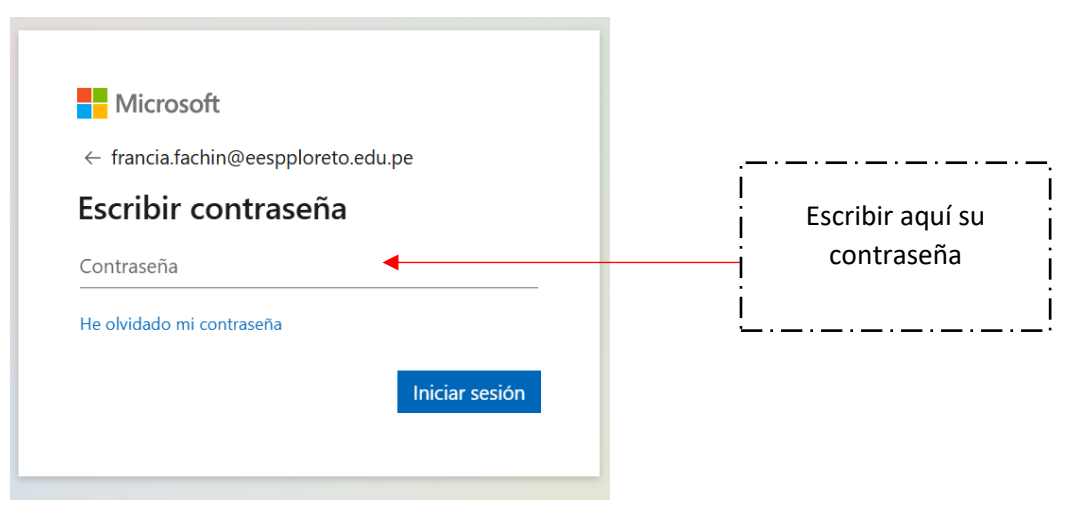

NOTA: Se le va a solicitar actualizar la contraseña, porque la que le remitió previamente el administrador de la plataforma es temporal. Tener en cuenta lo siguiente:

- En **Contraseña actual** se digitará la contraseña proporcionada por el encargado de la plataforma virtual (contraseña temporal).
- En **Contraseña nueva** se digitará la contraseña que considere adecuada el usuario. Esta contraseña deberá contener 8 caracteres como mínimo, se debe combinar mayúsculas y minúsculas, números y/o caracteres especiales (+ { } [ ] -, etc.)
- Donde dice **Confirmar contraseña** se digitará lo que ha considerado el usuario donde dice contraseña nueva.

Una vez realizados los pasos anteriores hacer clic en iniciar sesión

|                                  | © eeesploreto.edu.pe<br>Actualizar contraseña<br>Necesita actualizar la contraseña porque se trata de<br>la primera vez que inicia sesión o porque la | Escriba aquí la  |
|----------------------------------|----------------------------------------------------------------------------------------------------|------------------|
|                                  | contraseña expiró.                                                                                                    | contraseña que   |
|                                  | Contraseña actual                                                                                                    | se le envió      |
| Escriba aquí la nueva contraseña | Contraseña nueva                                                                                                    | Confirments      |
|                                  | Confirmar contraseña                                                                                                    |                  |
|                                  | Iniciar sesión                                                                                                    | nueva contrasena |

Se le preguntara si desea mantener iniciada la sesión. Se recomienda hacer clic en si (si usa un equipo propio y personal, caso contrario hacer clic en No), para no estar escribiendo la contraseña todas las veces que inicie sesión en la plataforma.

| Microsoft                                                                       |
|---------------------------------------------------------------------------------|
| francia.fachin@eespploreto.edu.pe                                               |
| ¿Quiere mantener la sesión<br>iniciada?                                         |
| Haga esto para reducir el número de veces que se le solicita que inicie sesión. |
| ✓ No volver a mostrar                                                           |
| No Sí Clic en si                                                                |

Se mostrará una ventana de bienvenida donde se detallan los beneficios de la plataforma. Hacer clic en el botón de la derecha hasta que terminen de mostrarse los mensajes.

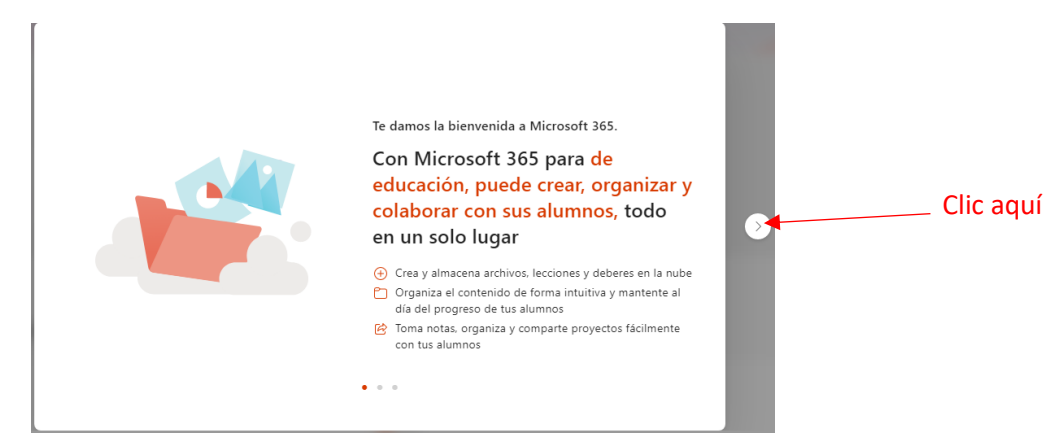

Culminado el proceso de inicio de sesión se mostrará la ventana de la plataforma donde podemos encontrar todas las aplicaciones disponibles: Word, Excel, PowerPoint, OneDrive, SharePoint, etc.

| ← → C            | 25 m365.cloud.microsoft/?auth=2      |                                                | * *                    |
|------------------|--------------------------------------|------------------------------------------------|------------------------|
|                  |                                      |                                                | Instalar y mucho más ~ |
| Inicio           |                                      |                                                |                        |
| Copilot          |                                      |                                                |                        |
| Ø                | Clic aquí                            | Le damos la bienvenida a Microsoft 365 Copilot |                        |
|                  | P Busc                               |                                                |                        |
| OneDrive         |                                      |                                                |                        |
| Páginas          | Recomendados                         |                                                |                        |
| Aplicacionis     | Lo ha abierto recientemente<br>5 may | Instituto Superior de Educacion Publico        | de Educacion Publico   |
|                  | Efecto disney                        | GFICIO Nº 00168-2025-GRL-GREL-EESPPL-D         |                        |
| e <sup>0</sup> 2 |                                      |                                                |                        |
| ις;              |                                      |                                                |                        |
| <b>\$</b> \$     |                                      |                                                | ¿Necesita ayud         |

Para acceder todas las aplicaciones disponibles en office 365 podemos hacer clic en el indicador de aplicaciones.

| $\leftarrow \rightarrow$ | C 2 m365.cloud.microsoft/?auth=2     |                                         | * *                                     |
|--------------------------|--------------------------------------|-----------------------------------------|-----------------------------------------|
|                          | Clic aquí                            |                                         | Instalar y mucho más ~                  |
| Copilot<br>Crear         | Le dan                               | nos la bienvenida a Microsoft 365 (     | Copilot                                 |
| OneDrive                 | D Buscar                             |                                         |                                         |
| Páginas                  | Recomendados                         |                                         |                                         |
| Aplicaciones             | Lo ha abierto recientemente<br>5 may | Instituto Superior de Educacion Publico | Instituto Superior de Educacion Publico |
|                          | Efecto disney                        | GFICIO Nº 00168-2025-GRL-GREL-EESPPL-D  | ANEXO 3                                 |
| ¢                        |                                      | G                                       | 0 "Necesita ayud                        |

En los siguientes puntos detallaremos a la forma de uso de cada aplicativo de la suite Microsoft 365.

| Aplicaciones     |          |       |            |                                     |
|------------------|----------|-------|------------|-------------------------------------|
| Copilot          | Outlook  | Word  | Excel      | PowerPoint                          |
| M365 Copilot App | OneDrive | Teams | SharePoint |                                     |
|                  |          |       |            | Todas las aplicaciones $ ightarrow$ |

# 2. EDITAR EL PERFIL DE USUARIO

# a) Cambiar la foto de perfil

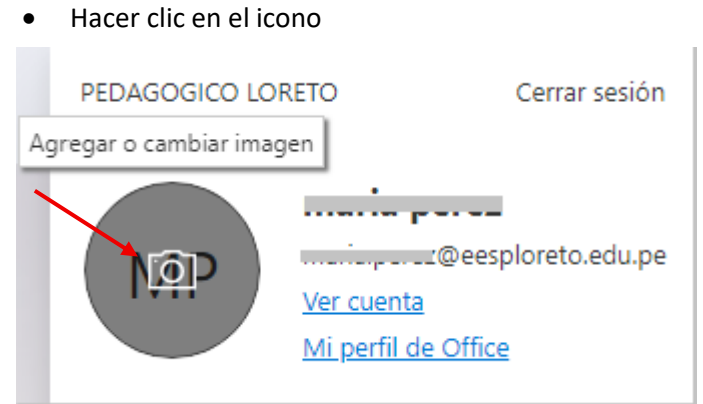

#### • Clic en agregar o cambiar imagen

| + Cargar un | a nueva foto               |  |
|-------------|----------------------------|--|
|             | 8<br>Arrastre la foto aquí |  |
|             |                            |  |

#### • Seleccionar la imagen y clic en abrir

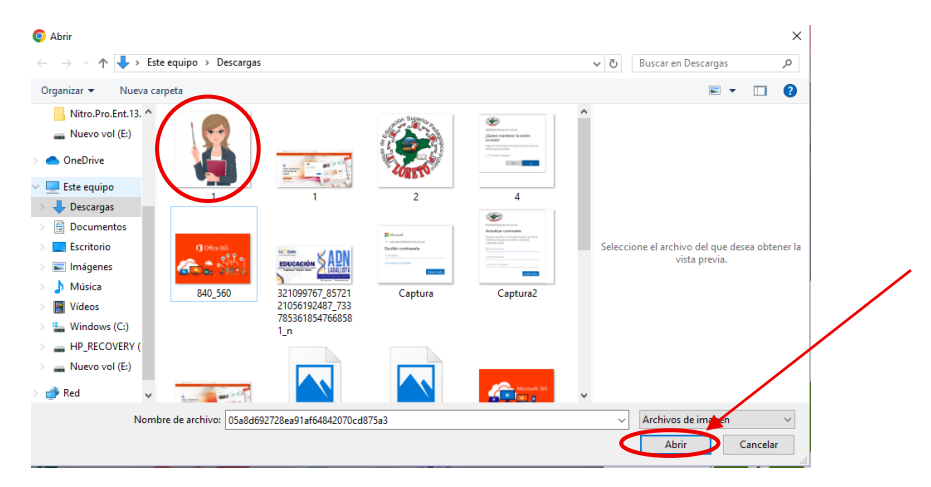

• Clic en aplicar

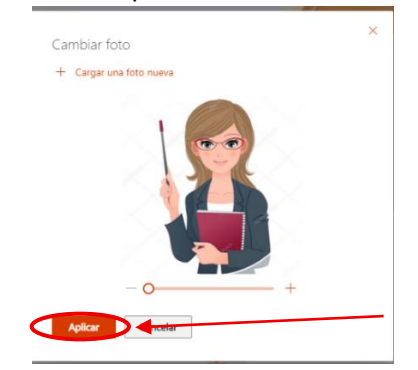

# 3. ACTUALIZAR PERFIL

En esta sesión podemos modificar nuestra información personal como: cumpleaños, celular, teléfono, estudios, etc.

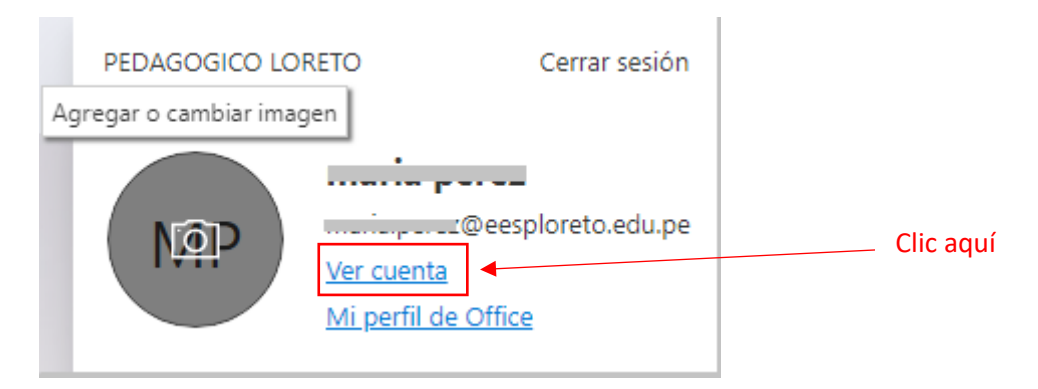

#### Clic en actualizar información

| III Mi cuenta $\sim$                  |   |                                            |                                                                             |                                                                                 |                                                                                                |
|---------------------------------------|---|--------------------------------------------|-----------------------------------------------------------------------------|---------------------------------------------------------------------------------|------------------------------------------------------------------------------------------------|
| $\beta_{\rm c}$ Información general   |   |                                            |                                                                             | /                                                                               |                                                                                                |
| 🎭 Información de segund               |   | $\sim$                                     | Información de                                                              | ontraceña                                                                       | Configuración v                                                                                |
| 😐 Dispositivos                        |   | maria perez                                | seguridad                                                                   |                                                                                 | privacidad                                                                                     |
| 🔍 Contrasella                         |   | I maria.perez@eesploreto.edu.pe            | 8,                                                                          | ~~                                                                              | 503                                                                                            |
| Organizaciones                        |   |                                            | Mantenga actualizados los métodos de                                        | Haga que su contraseña sea más segura o<br>cámbiela si otra persona la corroce. | Personalice la configuración de su cuenta y                                                    |
| Configuración y privaci               |   | Par qué no quedo editar?                   | comprobación y la información de seguridad.                                 | CAMBIAR CONTRASEÑA >                                                            | vea cômo se usan sus datos.                                                                    |
| $\beta_{\rm p}$ Mis inicios de sesión |   | <ul> <li>Due dos no bacas como:</li> </ul> | ACTUALIZAR INFORMACIÓN >                                                    |                                                                                 | VER CONFIGURACIÓN Y PRIVACIDAD >                                                               |
| Aplicaciones de Office                |   |                                            |                                                                             |                                                                                 |                                                                                                |
| Suscriptiones                         |   |                                            | Dispositivos                                                                | Organizaciones                                                                  | Mis inicios de sesión                                                                          |
| R Enviar comentarios                  |   |                                            | 旦                                                                           | Ē                                                                               | $\mathcal{P}_{\rho}$                                                                           |
|                                       |   |                                            | Deshabilite un dispositivo perdido y revise los<br>dispositivos conectados. | Vea todas las organizaciones de las que forma<br>parte.                         | Vea cuándo y dónde ha iniciado sesión y<br>compruebe si hay algo que le parezca<br>sospechoso. |
|                                       |   |                                            | ADMINISTRAR DISPOSITIVOS >                                                  | ADMINISTRAR ORGANIZACIONES >                                                    | REVISAR LA ACTIVIDAD RECIENTE >                                                                |
|                                       | c | errar todas las sesiones                   |                                                                             |                                                                                 |                                                                                                |

• Clic en información general

| $H$ Mi cuenta $\vee$      |                   |                                    |                                                                             |                                                                                |                                                                                                |
|---------------------------|-------------------|------------------------------------|-----------------------------------------------------------------------------|--------------------------------------------------------------------------------|------------------------------------------------------------------------------------------------|
| R Información general     |                   |                                    |                                                                             |                                                                                |                                                                                                |
| ₽ Información de segurid  | formación general |                                    | Información de                                                              | Contraseña                                                                     | Configuración y                                                                                |
| Dispositivos              | $\mathbf{X}$      | FF N                               | seguridad                                                                   | Q                                                                              | privacidad                                                                                     |
| 🔍 Contraseña              | N                 | DINAMIZADOR II                     | Q,                                                                          | ~~                                                                             | 502                                                                                            |
| Organizaciones            |                   | 🖾 dinamizadoreva@eesploreto.edu.pe | Mantenga actualizados los métodos de                                        | Haga que su contraseña sea más segura o<br>cámbiela si otra persona la conoce. | Personalice la configuración de su quenta y                                                    |
| 🛞 Configuración y privaci |                   | & 945502067                        | comprobación y la información de<br>segundad.                               | CAMBIAR CONTRASEÑA >                                                           | vea como se usan sus datos.                                                                    |
| 🎭 Mix inicios de sexión   |                   |                                    | ACTUALIZAR INFORMACIÓN >                                                    |                                                                                | VER CONFIGURACION Y PRIVACIDAD >                                                               |
| - Aplicaciones de Office  |                   | //Por qué no puedo editar?         |                                                                             |                                                                                |                                                                                                |
| I Suscripciones           |                   |                                    | Dispositivos                                                                | Organizaciones                                                                 | Mis inicios de sesión                                                                          |
| R Enviar comentarios      |                   |                                    | 旦                                                                           | 5                                                                              | $\mathcal{P}_{\mathcal{P}}$                                                                    |
|                           |                   |                                    | Deshabilite un dispositivo perdido y revise los<br>dispositivos conectados. | Vea todas las organizaciones de las que forma<br>parte.                        | Vea cuando y donde ha iniciado sesión y<br>compruebe si hay algo que le parezea<br>sespechoso. |
|                           |                   |                                    | ADMINISTRAR DISPOSITIVOS >                                                  | ADMINISTRAR ORGANIZACIONES >                                                   | REVISAR LA ACTIVIDAD RECIENTE >                                                                |
|                           |                   | Cerrar todas las sesiones          |                                                                             |                                                                                |                                                                                                |

# > MICROSOFT TEAMS

## 4. INGRESAR A MICROSOFT TEAMS

En la ventana principal de office hacemos clic en el icono morado de Microsoft teams, que se encuentra ubicado en el panel de la parte izquierda de la ventana.

| ← → C                     | tin 1365.c      | :loud.microsoft/ | apps/?auth=2 |                     |              |            |            |                          |
|---------------------------|-----------------|------------------|--------------|---------------------|--------------|------------|------------|--------------------------|
| Buscar aplie              | caciones de Mic | crosoft 365      |              |                     |              |            |            | 🗄 Obtener ma             |
|                           | 0               | _                | w            | x                   |              |            |            |                          |
| Microsoft 365<br>Copilot  | Outlook         | OneDrive         | Word         | Ercel               | Outlook      | Word       | Excel      | PowerPoint               |
| PowerPoint                | OneNote         | SharePoint       | Tear Teams   | Sway                | OneDrive     | Teams      | SharePoint |                          |
| E.                        |                 | Barneridad       | <b>S</b>     | Kaizala             |              |            |            | Todas las aplicaciones → |
| <b>o</b>                  |                 |                  |              | B                   | Microsoft 36 | 55 Copilot |            |                          |
| Education<br>Professional | Loop            | Power Apps       | Power Pages  | Más<br>aplicaciones | Org Explorer |            |            |                          |
|                           |                 |                  |              | (+)                 | • • •        |            |            |                          |
| Documento                 | Libro           | Presentación     | Encuesta     | Crear más           | -            |            |            |                          |

#### Se abrirá el entorno de Microsoft teams

5.

|                   | E)i       |                  | ٩     | Búsqueda (Ctrl | +Alt+E)              |      |        |                   |       |   | 🚱                                |
|-------------------|-----------|------------------|-------|----------------|----------------------|------|--------|-------------------|-------|---|----------------------------------|
| Q<br>ctividad     | Equipos   |                  |       |                |                      |      |        |                   |       | ( | 🖧 Unirse a un equipo o crear uno |
| Dat .             | ∽ Clases  |                  |       |                |                      |      |        |                   |       |   |                                  |
| lquipos<br>Tareas | Р         | PRUEBA           |       |                |                      |      |        |                   |       |   |                                  |
| slendario         | - 4       | 2                |       |                |                      |      |        |                   |       |   |                                  |
| S.<br>Iamadas     | ✓ Equipos |                  |       |                |                      |      |        |                   |       |   |                                  |
|                   | СІ        | стх              |       | Ы              | PRIMARIA IV          |      | IV     | INICIAL VI        |       |   |                                  |
| •••               | =         |                  |       | =              |                      |      | 1      |                   |       |   |                                  |
| +<br>Reactiones   | CV        | CT VII           |       | DE             | DOCENTES EESPPLORETO |      | PI     | PRIMARIA III      |       |   |                                  |
| CF                | REAR I    | EQUIPO D         | DE C  | LASE           |                      |      |        |                   |       |   |                                  |
|                   | •         | Clic en e        | quip  | oos de         | e la barra           | izqu | iierda | ĉ                 | රී    |   |                                  |
|                   | •         | Clic en u        | inirs | e a u          | n equipo (           | o cr | ear ur | 10 <sup>Equ</sup> | uipos |   |                                  |
|                   | Ē         |                  |       |                |                      |      |        | 1                 |       |   |                                  |
|                   |           | = 63             | ĉ     | Unirse a       | un equipo o o        | rear | uno    |                   |       |   |                                  |
|                   | _         |                  |       |                |                      |      |        | _                 |       |   |                                  |
|                   | •         | Clic en <b>c</b> | rear  | equi           | ро 🐮                 |      |        |                   |       |   |                                  |
|                   |           |                  |       |                |                      |      |        |                   |       |   |                                  |
|                   |           |                  | 5     |                |                      |      |        |                   |       |   |                                  |

Crear un equipo

Crear equipo

• Seleccionar clase como tipo de equipo

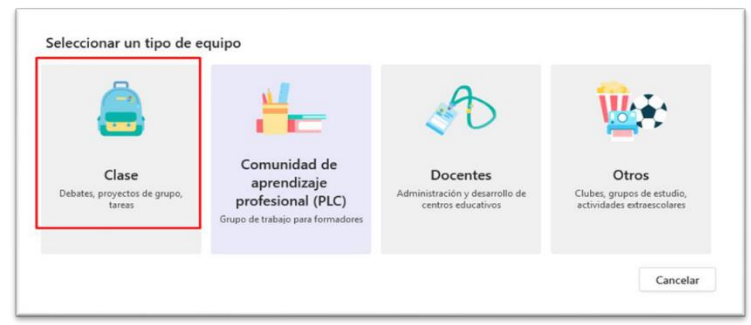

Se mostrará la siguiente interfaz. Donde se debe asignar un nombre al equipo clase teniendo en cuenta la estructura: Añoyperiodo-nombredelaclase-nombreespecialidad-nombredelprofesor.

Clic en siguiente.

| Los profesores son propietarios de los equipos de clases y los alumnos pa<br>equipos de clase permiten crear tareas y encuestas, registrar comentarios<br>espacio privado para tomar notas en el bloc de notas de clase. | rticipan como miem<br>de los alumnos y da | bros. Los<br>Irles un |
|----------------------------------------------------------------------------------------------------|-------------------------------------------|-----------------------|
| Nombre                                                                                                    |                                           |                       |
| 2023-03-Mi Clase-Especialidad-Prof. NombreDeProfesor                                                                                                    |                                           | $\odot$               |
| Descripción (opcional)                                                                                                    |                                           |                       |
| Permita que los usuarios sepan de qué trata este equipo                                                                                                    |                                           |                       |
|                                                                                                    |                                           |                       |
| Crear un equipo usando un equipo existente como plantilla                                                                                                    |                                           |                       |
|                                                                                                    | Cancolar                                  | quiente               |

• Luego nos carga la siguiente opción para agregar estudiantes, donde tenemos que digitar los nombres o DNI de los estudiantes.

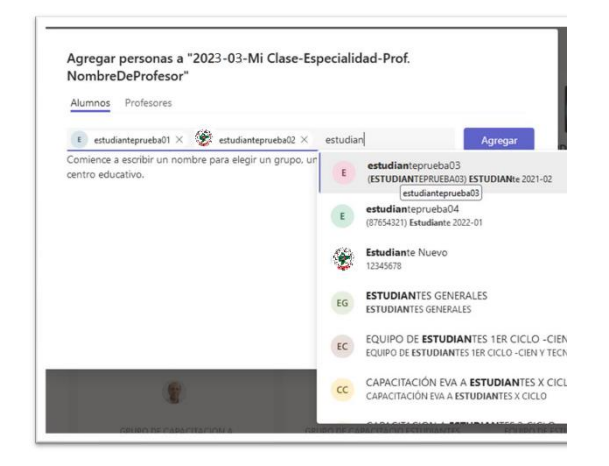

Una vez terminado el proceso de agregar estudiantes hacemos clic en agregar

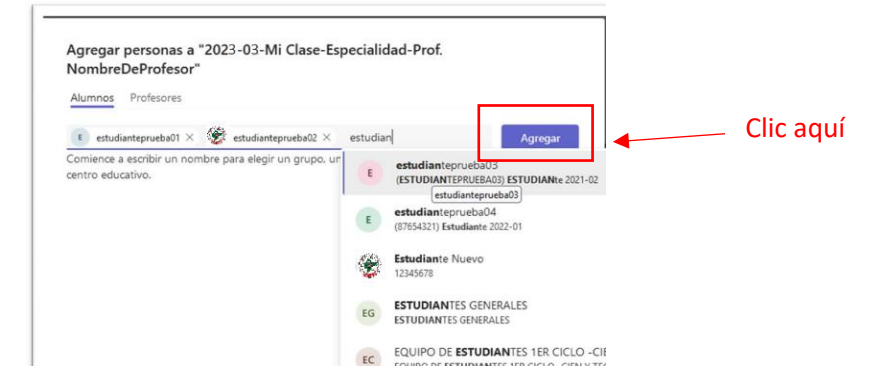

• Y nos mostrara los estudiantes agregados en la siguiente interfaz, damos clic en cerrar, en caso no se tenga la lista de alumnos que van a llevar el curso que se está creando se dará clic en omitir como muestra la interfaz anterior.

| Nom              | breDeProfesor"                                                                           |                   |
|------------------|------------------------------------------------------------------------------------------|-------------------|
| Alumr            | nos Profesores                                                                           |                   |
| Busc             | ar alumnos                                                                               | Agregar           |
| Comiei<br>centro | nce a escribir un nombre para elegir un grupo, una lista de distribución o<br>educativo. | una persona de su |
| E                | estudianteprueba04<br>(87654321) Estudiante 2022-01                                      | ×                 |
| E                | estudianteprueba03<br>(ESTUDIANTEPRUEBA03) Estudiante 2021-02                            | ×                 |
| ٢                | estudianteprueba02<br>(ESTUDIANTEPRUEBA02) Estudiante 2021-01                            | ×                 |
| E                | estudianteprueba01<br>(ESTUDIANTEPRUEBA01) Alumno                                        | ×                 |
|                  |                                                                                          | Cerrar            |

• Carga del equipo clase creado

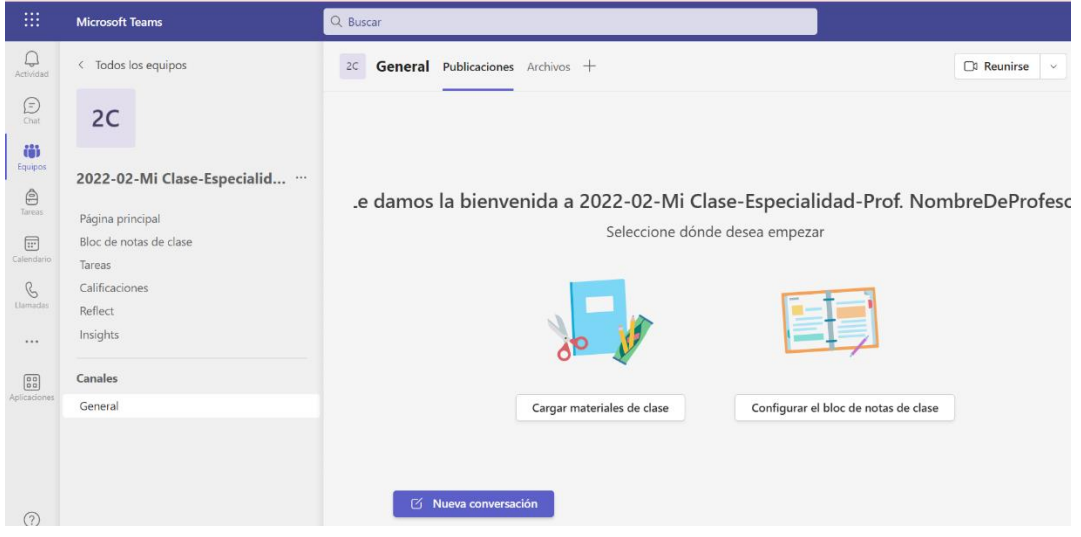

 Regresando a visualizar los equipos clases creados: nos ubicamos en la descripción todos los equipos

|                 | Microsoft Teams                            | Q. Buscar                                                                | 🦷              |
|-----------------|--------------------------------------------|--------------------------------------------------------------------------|----------------|
| Q.<br>Actividad | < Todos los equipos                        | General Publicaciones Archivos +                                         | teunirse 🗸 🛈 … |
| (i)<br>Otat     | мс                                         |                                                                          |                |
|                 | 2022-02-Mi Clase-Especialidad-P            | Le damos la bienvenida a 2022-02-Mi Clase-Especialidad-Prof. NombreDePro | ofesor         |
| Tareas          | Página principal<br>Bloc de potas de clase | Seleccione dónde desea empezar                                           | 10301          |
| alendario       | Tareas                                     | $\mathbf{X}$                                                             |                |
| Archives        | Calificaciones<br>Reflect                  |                                                                          |                |
|                 | Canales                                    | 30 V                                                                     |                |
|                 | General                                    | Cargar materiales de clase Configurar el bloc de notas de clase          |                |
|                 |                                            |                                                                          |                |
| picaciones      |                                            |                                                                          |                |
| 0               |                                            |                                                                          |                |
| Ajuda           |                                            | 🗹 Nueva conversación                                                     |                |
| *               |                                            |                                                                          |                |

 Visualización de los equipos de los cuales es propietario (docente) o miembro (estudiante)

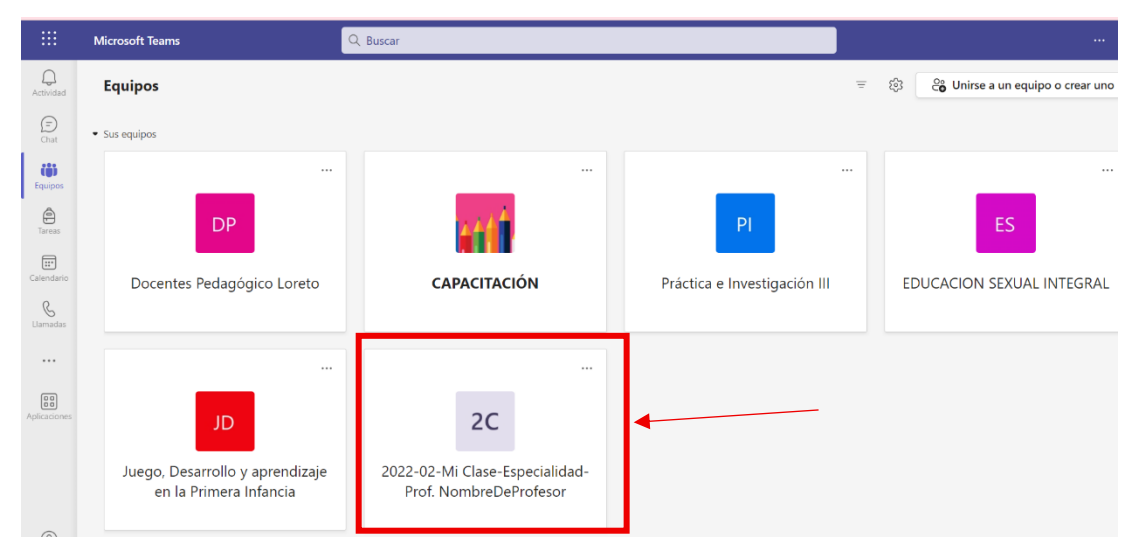

# 6. CREAR UNA TAREA

• Hacer clic en tareas

|                   | Microsoft Teams                  | Q. Buscar                                                        | 🤹                 |
|-------------------|----------------------------------|------------------------------------------------------------------|-------------------|
| Q<br>Actividad    | < Todos los equipos              | Seneral Publicaciones Archivos +                                 | Cl Reunirse - ① … |
| (T)<br>Char       | 3                                |                                                                  |                   |
| Equipos           | 2023-03-Mi Clase-Expecialid      | e demos la bienvenida a 2022 02 Mi Class Especialidad Dref Nam   | nhraDaDrafaca     |
| Tarvas            | Página principal                 | e damos la bienvenida a 2023-03-101 Clase-Especialidad-Prot. Nor | nbreDeProteso     |
| III<br>Calendario | Bloc de notas de clase<br>Tareas | Scieccióne donae desea empezar                                   |                   |
| G                 | Calificaciones Tareas            |                                                                  |                   |
|                   | Reflect<br>Insights              |                                                                  |                   |
| 00                | Canales                          |                                                                  |                   |
| Aplicaciones.     | General                          | Cargar materiales de clase Configurar el bloc de notas de clase  |                   |
|                   |                                  | Cí Nueva conversación                                            |                   |

• Hacer clic crear

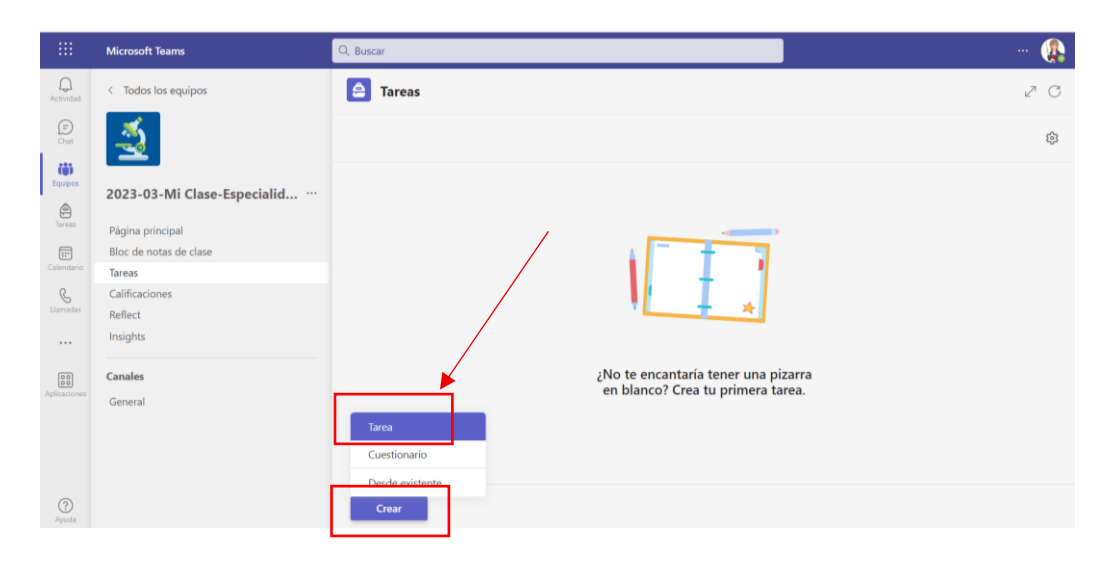

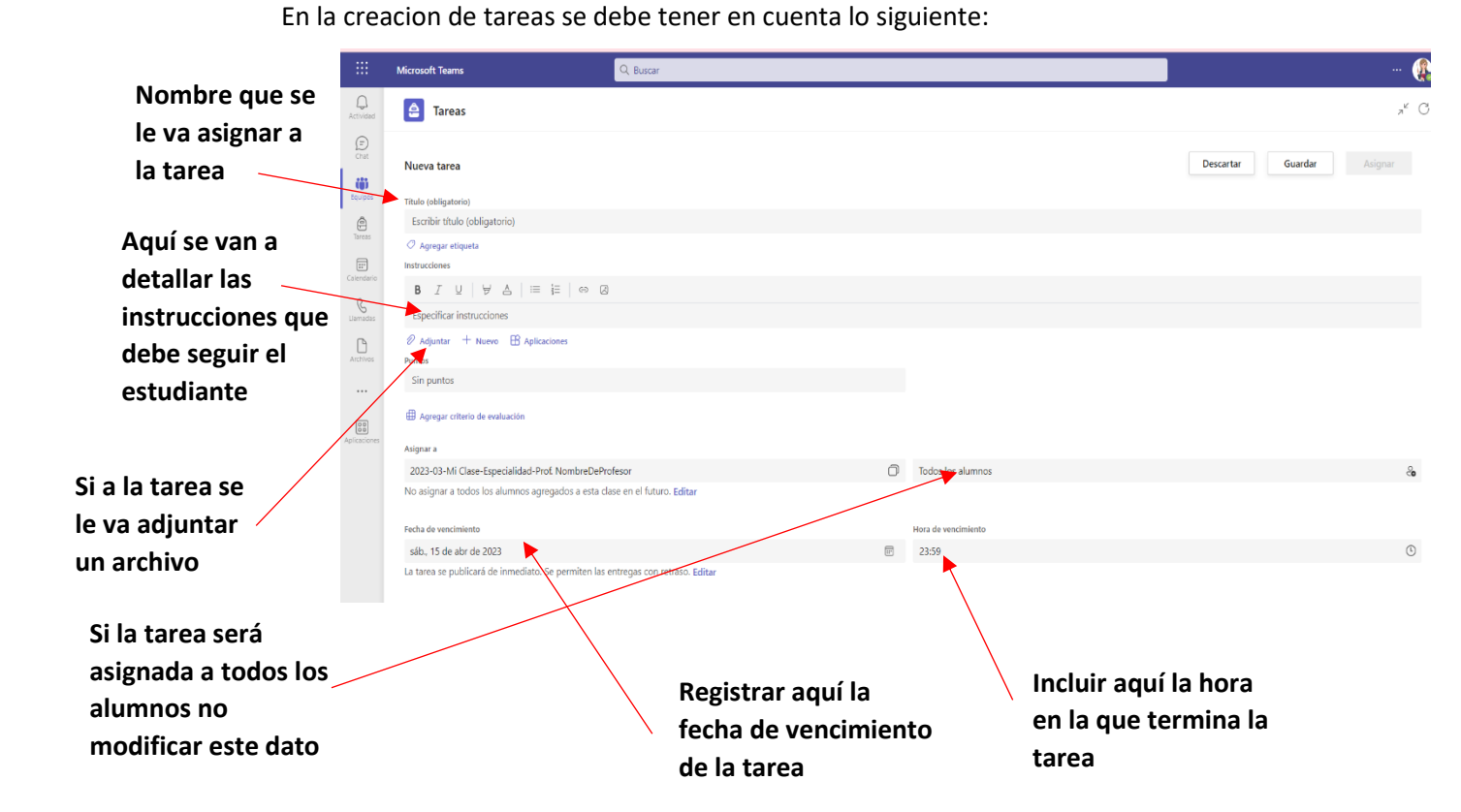

• Una vez culminada toda la configuración de la tarea, hacer clic en Asignar

|                 | Microsoft Teams Q. Buscar                                                        |                     | 🥵                         |
|-----------------|----------------------------------------------------------------------------------|---------------------|---------------------------|
| Q.<br>Actividad | 🚊 Tareas                                                                         |                     | ,× C                      |
| E<br>Chat       | Nueva tarea                                                                      |                     | Descartar Guardar Asignar |
| COUPOS          | Titulo (obligatorio)                                                             |                     | *                         |
| Tareas          | Agrenar etimeta                                                                  |                     |                           |
|                 | Instructiones                                                                    |                     |                           |
| Calendario      | BIUVAIEE                                                                         |                     |                           |
| Liamadas        | Especificar instrucciones                                                        |                     |                           |
| ß               | 🖉 Adjuntar 🕂 Nuevo 🖽 Aplicaciones                                                |                     |                           |
| Archivos        | Puntos                                                                           |                     |                           |
|                 | Sin puntos                                                                       |                     |                           |
| 000             | I Agregar criterio de evaluación                                                 |                     |                           |
| Aplicationes    | Asignar a                                                                        |                     |                           |
|                 | 2023-03-Mi Clase-Especialidad-Prof. NombreDeProfesor                             | Todos los alumnos   | a                         |
|                 | No asignar a todos los alumnos agregados a esta clase en el futuro. Editar       |                     |                           |
|                 | Fecha de vencimiento                                                             | Hora de vencimiento |                           |
|                 | sáb., 15 de abr de 2023                                                          | 23:59               | 0                         |
|                 | La tarea se publicará de inmediato. Se permiten las entregas con retraso. Editar |                     |                           |
|                 | Configuración                                                                    |                     |                           |
| (2)             |                                                                                  |                     |                           |

#### 7. REVISAR UNA TAREA

- Seleccionar el equipo en el cual esta asignada la clase
- Clic en tareas
- Clic sobre la tarea a revisar. Se mostrará la lista de estudiantes a quienes se les ha asignado la tarea.

| Actividad              | 🖨 Tareas                                 |
|------------------------|------------------------------------------|
| (F)<br>Chat            | Próximamente Vencida Devuelto Borradores |
| Equipos                | abr 15 Mañana                            |
| Tareas                 | tarea 1<br>Vence mañana a las 23:59      |
| Calendario<br>Llamadas |                                          |

• Clic sobre el nombre del estudiante a quien se le va a revisar la tarea enviada.

|   | - · · · ·       |     |                                     |                       | e C  |  |
|---|-----------------|-----|-------------------------------------|-----------------------|------|--|
|   | Nombre *        | Est | ado 🔻                               | Comentarios           | / 20 |  |
|   | Abad García,    | 6   | Visto                               | C <sup>9</sup>        |      |  |
|   | Acuña Altamir   | 0   | Sin entregar                        | Ç9                    |      |  |
|   | Becerra Sauce   | G   | Entregado<br>con retraso: 8<br>días | <b>9</b>              |      |  |
|   | Camacho Zela    | 6   | Visto                               | 3                     |      |  |
|   | Carhuapoma H    | 6   | Visto                               | Ç9                    |      |  |
|   | Castello Seclén | 0   | Visto                               | <b>C</b> <sup>9</sup> |      |  |
|   | Chinchay Mes    | 6   | Visto                               | <b>C</b>              |      |  |
|   | Coronel Perez,  | ~   | Entregado                           | <b>9</b>              |      |  |
|   | K Delgado Horn  | 6   | Visto                               | C <sup>9</sup>        |      |  |
| - |                 |     |                                     |                       |      |  |

- Se abrirá una ventana donde se muestra el documento que el estudiante ha enviado como evidencia.
- Aquí podemos hacer la revisión, los comentarios y realizar la calificación.
- Hacer clic en entregar para devolver al estudiante la tarea ya calificada y con los comentarios correspondientes.

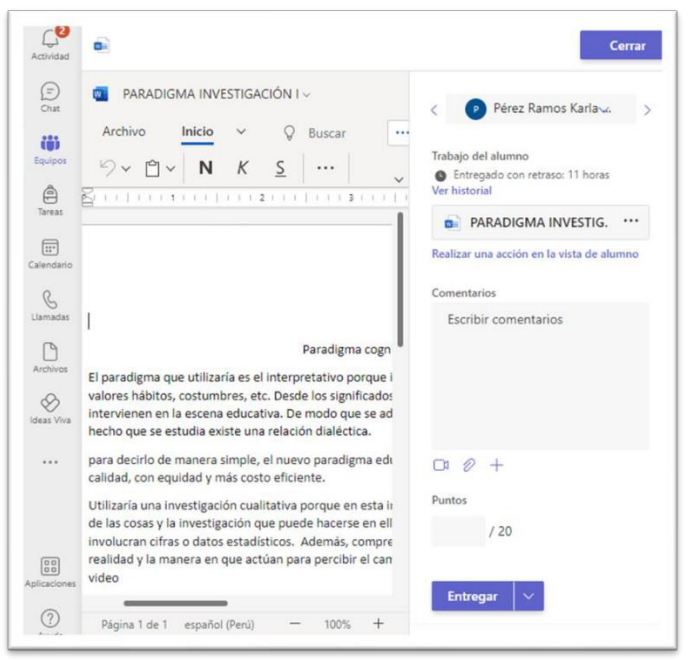

# 8. DESCARGAR ASISTENCIA DE ALUMNOS

Antes de explicar los pasos, debe tener en cuenta que no puede usar esto si ha programado una reunión a través de un canal. Consulte los pasos a continuación para saber cómo descargar la asistencia a la reunión con una invitación a la reunión:

Paso 1: encender Microsoft Teams y haga clic en icono de calendario.

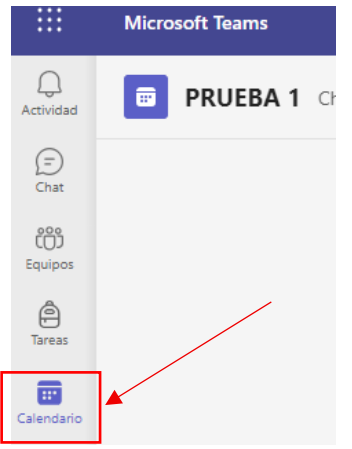

Paso 2: Hacer clic la reunión en tu calendario.

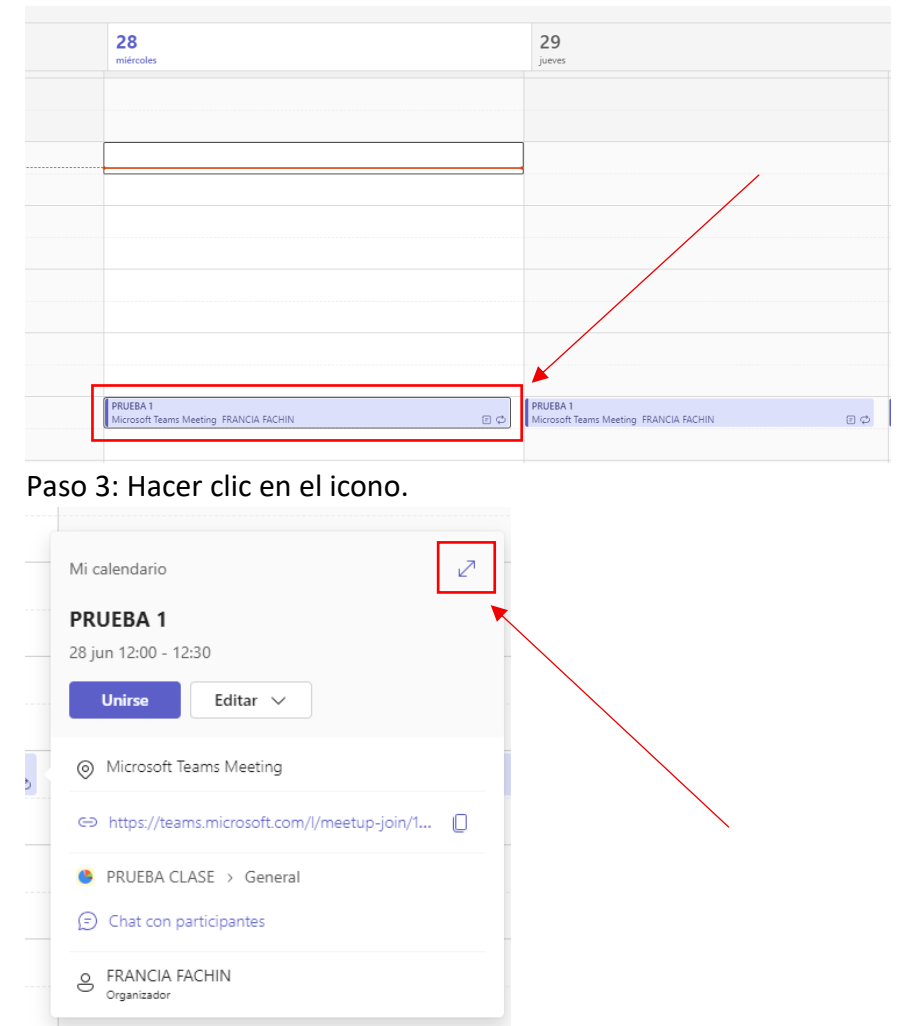

## Paso 4: Hacer clic en la pestaña ASISTENCIA

| Microsoft Teams                       | Q Buscar                                            |
|---------------------------------------|-----------------------------------------------------|
| PRUEBA 1 Chat Detalles Asistente para | progra 🖌 Asistencia Pizarra de reunión PyR 🕂        |
|                                       | Mantana anna Oranada XVII. Catanada airmea XVII.7an |

Recuerda: Descargue la lista de asistentes a la reunión en Microsoft Teams después de la reunión.

#### > Outlook

#### 9. INGRESAR A OUTLOOK

Hacer clic sobre el icono de Outlook de la barra de aplicaciones de la parte lateral izquierda.

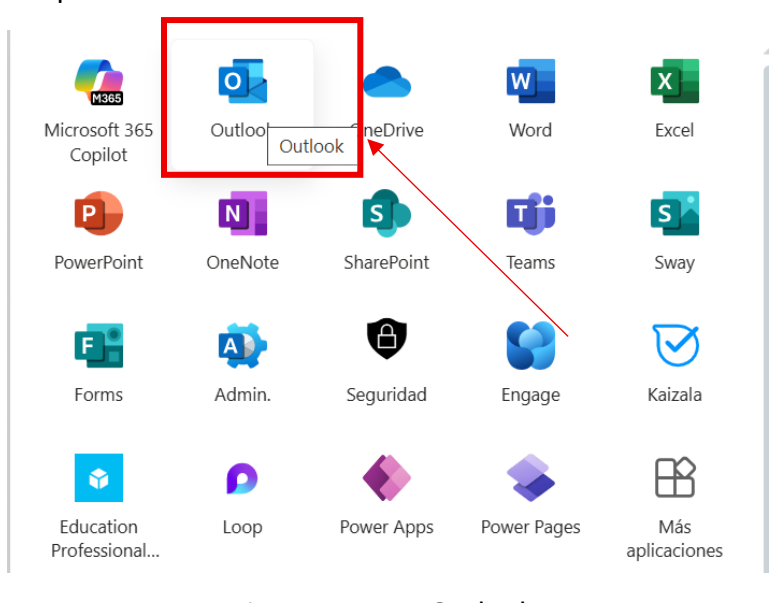

Se abrirá la ventana de Outlook

#### **10. CREAR UN NUEVO MENSAJE DE CORREO**

Clic en el botón mensaje nuevo de la barra superior

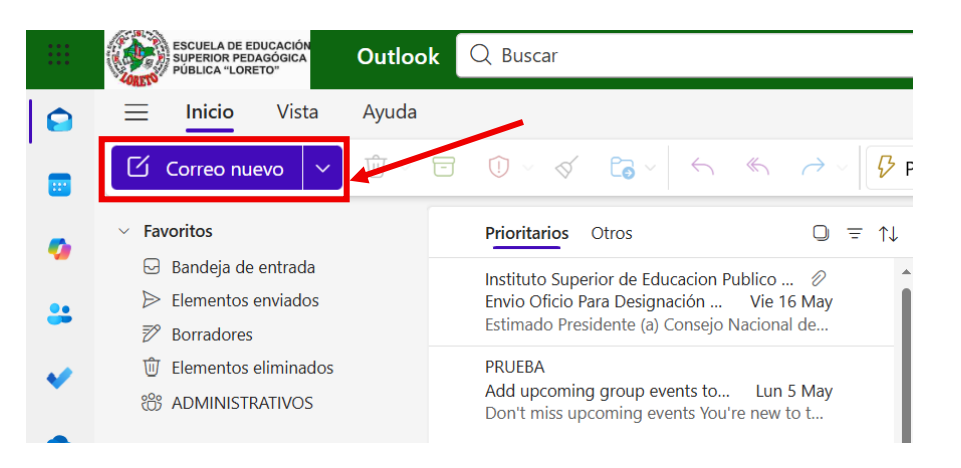

• Se mostrará la siguiente ventana

| 1ensaje          | Insertar   | Aplicar for | mato al texto | Dibu       | jar | Opciones       |        |         |     |     |     |          |           |            |
|------------------|------------|-------------|---------------|------------|-----|----------------|--------|---------|-----|-----|-----|----------|-----------|------------|
| ッ、 <sup>で、</sup> | ~ <b>9</b> | Aptos       | × 12          | ~ <b>B</b> | I   | Ŭ <del>2</del> | ≡‡ ~ • | •• A/ ~ | 0 ~ | ⇔ ~ | 2~  | C1       |           |            |
| ➢ Enviar         | <b>~</b>   |             |               |            |     |                |        |         |     |     |     |          |           | <u>ک</u> ک |
| Para             |            |             |               |            |     |                |        |         |     |     |     |          |           | CCO        |
| сс               |            |             |               |            |     |                |        |         |     |     |     |          |           |            |
| Agregar un a     | sunto      |             |               |            |     |                |        |         |     |     | Bor | rador gi | uardado a | las 12:12  |

- Debemos completar la siguiente información:
- Para: escribir aquí la o las direcciones de correo electrónico de las personas a quienes se les va a enviar el mensaje de correo.
- CC. Con copia: se puede agregar una dirección adicional para el mismo mensaje.
- Agregar asunto: escribir aquí el asunto (resumen del mensaje).
- En la parte inferior del asunto se debe agregar el contenido del correo.

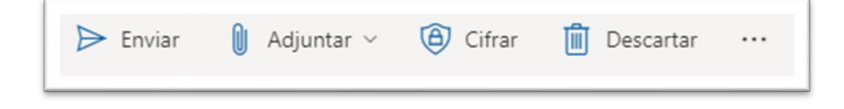

- Enviar. Hacer clic aquí para enviar el mensaje.
- Adjuntar: clic aquí si al mensaje del correo se le va a añadir un archivo (documento de Word, pdf, etc)
- Cifrar: para agregar una contraseña al mensaje.
- Descartar, hacer clic aquí si no desea enviar el mensaje.

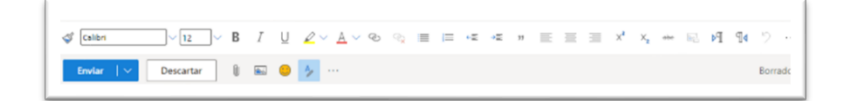

- Se puede usar la barra inferior de la ventana para dar formato al mensaje, adjuntar archivos, descartarlo y enviar.

#### **11. APLICACIONES DE MICROSOFT 365**

| 🐴 Admin.                                                                    | Calendario                                                       | Class Notebook                                                                      | Connections                                                                 |
|-----------------------------------------------------------------------------|------------------------------------------------------------------|-------------------------------------------------------------------------------------|-----------------------------------------------------------------------------|
| Tu portal web de administración para la<br>administración de suscripciones. | Administre y comparta su<br>programación.                        | Organice sus planes de lecciones en un<br>bloc de notas digital y cree un área de   | Acceda a herramientas, noticias y<br>recursos personalizados.               |
| g <sup>Q</sup> Contactos                                                    | Engage                                                           | Excel                                                                               | Forms                                                                       |
| Agrupar, compartir y administrar<br>contactos.                              | Conéctese con sus compañieros de<br>trabajo y de clase, comparta | Presupuesto, planeamiento y cálculo.                                                | Personalice encuestas y cuestionarios<br>obtenga resultados en tiempo real. |
| Kaizala                                                                     | Learning                                                         | Lists                                                                               | D Loop                                                                      |
| Una aplicación de chat móvil sencilla y<br>segura para trabajar             | Siga aprendiendo y creciendo con Viva<br>Learning                | Permite a los usuarios crear, compartir y<br>realizar un seguimiento de datos dentr | Permitir que los equipos piensen,<br>planeen y creen juntos.                |
|                                                                             | autur                                                            | Outlook                                                                             | Diamar                                                                      |

Ms office tiene en su suite a sus aplicaciones representativas como se muestra en la siguiente interfaz.

# **12. INGRESAR A ONEDRIVE**

|              | Office → |
|--------------|----------|
| Aplicaciones |          |
| Outlook      | CneDrive |
| Word         | Excel    |
| PowerPoint   | OneNote  |
| SharePoint   | Teams    |
| SWay         | Forms    |

- Hacer clic en el iniciador de aplicaciones
- Clic en todas las aplicaciones
- Clic en
   OneDrive
- Una vez se ha iniciado la aplicación, nos muestra la siguiente ventana.

....

|      | ENGLELA DE ERUCACIÓN<br>SUPERIOR PEDAGÓGICA<br>PUBLICA "LORETO" | OneDrive                           | D Buscar       |              |                     | e 🗇                      | ?  | FRANCIA FACHIN 🔬 |
|------|-----------------------------------------------------------------|------------------------------------|----------------|--------------|---------------------|--------------------------|----|------------------|
| +    | Agregar nuevo                                                   | Mis archivos                       |                |              |                     | J <sup>™</sup> Ordenar ❤ | 88 | ✓ E Detalles     |
| FRA  | NCIA FACHIN                                                     | _                                  | _              | _            | _                   |                          |    |                  |
| 6    | Inicio                                                          |                                    |                |              |                     |                          |    |                  |
| 1    | Mis archivos                                                    | 0                                  | 0              | 1            | 11 83               |                          |    |                  |
| 88   | Compartido                                                      | Archivos de Microsoft C            | Datos adjuntos | Aplicaciones | MATERIALES EDUCATIV |                          |    |                  |
| ☆    | Favoritos                                                       | 21 de abril                        | 14/10/2024     | 07/10/2024   | 04/10/2024          |                          |    |                  |
| Û    | Papelera de reciclaje                                           |                                    |                |              |                     |                          |    |                  |
| Exar | minar archivos por                                              |                                    |                |              |                     |                          |    |                  |
| 8    | Contactos                                                       |                                    |                |              |                     |                          |    |                  |
|      | Reuniones                                                       |                                    |                |              |                     |                          |    |                  |
|      | Elementos multimedia                                            | ENCUESTA PARA ESTUD<br>13 de enero |                |              |                     |                          |    |                  |
| Acci | eso rápido                                                      |                                    |                |              |                     |                          |    |                  |
| ×    | ADMINISTRATIVOS                                                 |                                    |                |              |                     |                          |    |                  |
| 0    | CT IX                                                           |                                    |                |              |                     |                          |    |                  |

• En el menú lateral izquierdo, la opción mis archivos, muestra todo el contenido de nuestro espacio de almacenamiento.

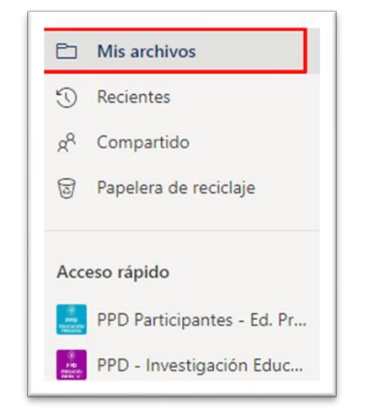

#### **13. CREAR UNA NUEVA CARPETA O ARCHIVO**

- Clic en nuevo
- Clic en carpeta o el tipo de archivo que se desea crear en este espacio. Pueden ser documentos de Word, hojas de cálculo, presentaciones, etc.

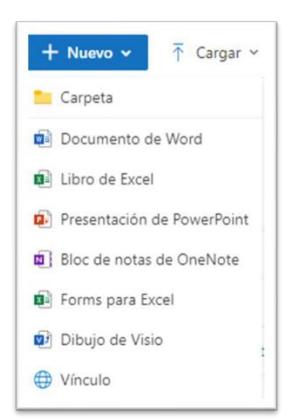

• Se nos mostrara una ventana donde debemos asignar el nombre a la carpeta o archivo y hacemos clic en crear.

| 2021  | Campos Garcia Littman | 0 elementos | Privado |  |
|-------|-----------------------|-------------|---------|--|
| 2021  | Crear una carpeta     |             | ×       |  |
| doril |                       |             |         |  |
| nii   | Nombre                |             |         |  |
| 2021  |                       |             |         |  |
| ulio  |                       |             | Crear   |  |
| arzo  | Campos Garcia Littman | 1 elemento  | Privado |  |

## **14. SUBIR UNA CARPETA O ARCHIVOS**

Para subir archivos o una carpeta ya creada en nuestro equipo se debe hacer lo siguiente.

- Clic en cargar
- Seleccionar la opción que se necesita, ya sea archivo o carpeta.

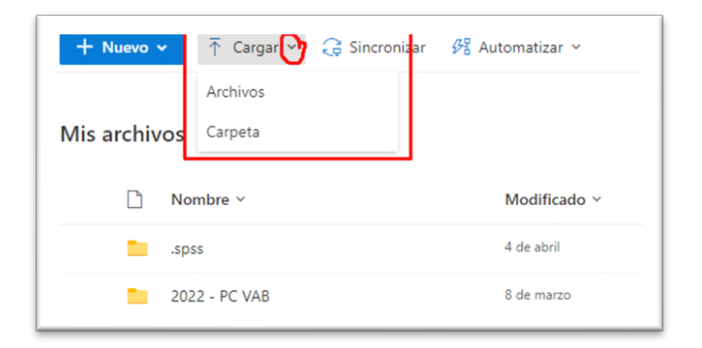

• En el cuadro de dialogo de nuestro explorador, ubicar la carpeta o archivo que sea cargar a OneDrive y hacer clic en abrir.

|                           | e                       | > Imágenes >                        | C P But         | icar en Imágenes |
|---------------------------|-------------------------|-------------------------------------|-----------------|------------------|
| Organizar 👻 Nueva carpeta |                         |                                     |                 | •••              |
| > 🖕 Acceso rápido         | -                       |                                     | _               | -                |
| > 🔷 OneDrive              |                         |                                     |                 |                  |
| 🛩 📮 Este equipo           | Álbum de la cámara      | Arreglos<br>Laboratorio<br>Ciencias | Backgrounds web | BlueStacks       |
| > 🛓 Descargas             |                         |                                     |                 |                  |
| > Documentos              |                         |                                     | _               | -                |
| > 🔚 Escritorio            |                         |                                     |                 |                  |
| > 🛃 Imágenes              |                         |                                     |                 |                  |
| > 🚱 Música                | Capturas de<br>pantalla | Capturas<br>sistema acad            | ☐ Íconos        | Illustrator      |
| > 💽 Videos                |                         |                                     |                 |                  |
| > 🖳 Windows (C:)          |                         |                                     | 1000            |                  |
| > Decementarian (Ph)      |                         |                                     |                 |                  |

# **15. DESCARGAR ARCHIVOS O CARPETAS EN ONEDRIVE**

• Seleccionar (un clic sobre el circulo de la izquierda del nombre) el archivo o carpeta a descargar.

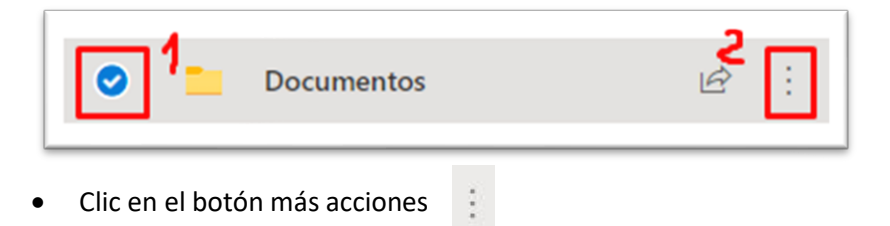

• Clic en descargar

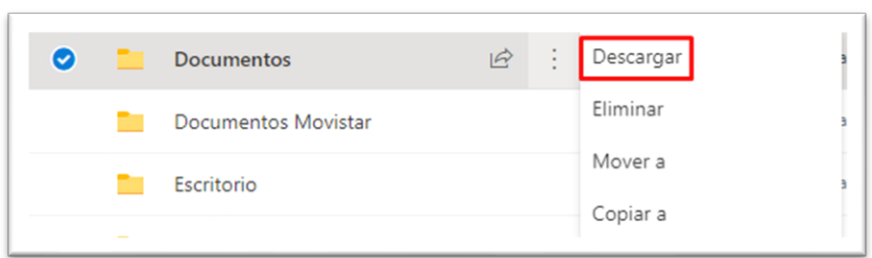

# **16. COMPARTIR EN ONEDRIVE**

- Seleccionar el archivo o carpeta a compartir
- Clic en compartir

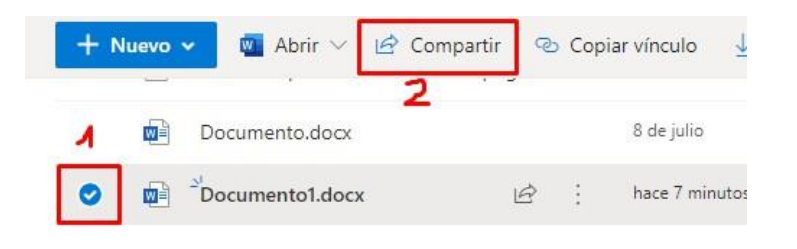

- Elegir a las personas a quienes se va a compartir el archivo (opcional)
- Elegir los permisos sobre el archivo
- Clic en copiar para copiar el enlace y poder enviarlo ya sea por correo, WhatsApp, etc.

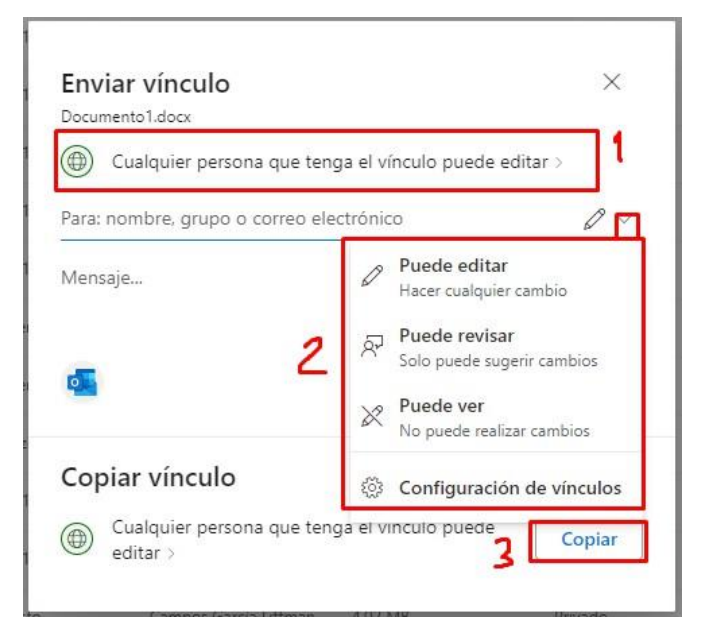